## 証明書の存在確認手順 Safari編

| 改版履歴  |           |    |     |  |  |
|-------|-----------|----|-----|--|--|
| 版数    | 日付        | 内容 | 担当  |  |  |
| V.1.0 | 2020/9/14 | 初版 | NII |  |  |

## クライアント証明書 存在確認手順

※イメージ中の証明書の発行先・発行者・有効期間についてサンプルのため実際には異なる値が表示されます。 ※イメージはmacOS Catalina 10.15.6 (Safari 14)を使用しています。

1. [Finder]をクリックしてください。

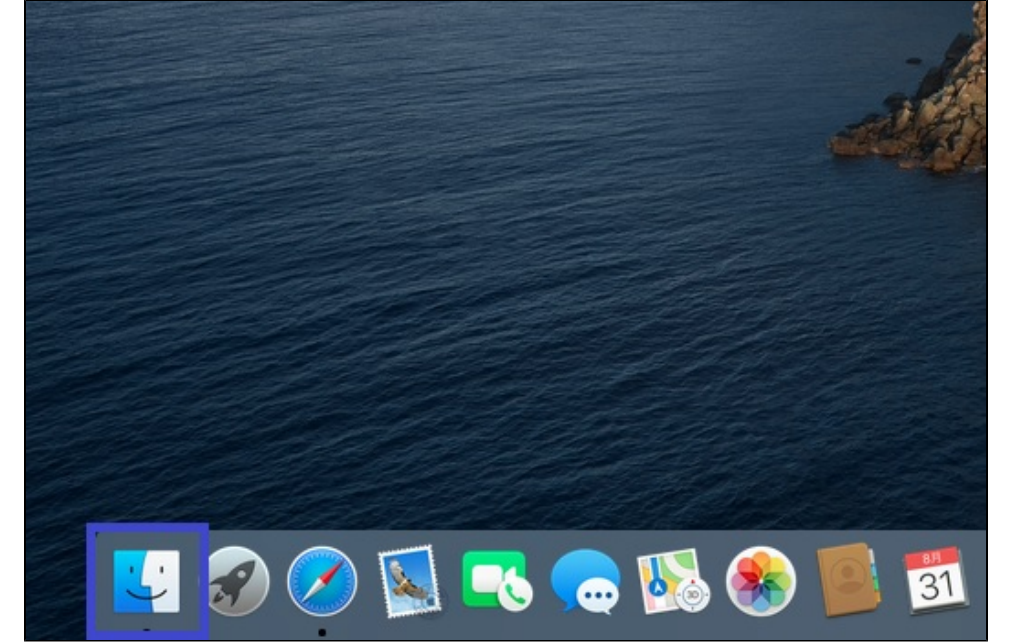

2. [アプリケーション]タブをクリックし、[ユーティリティ]のアイコンをクリックしてください。

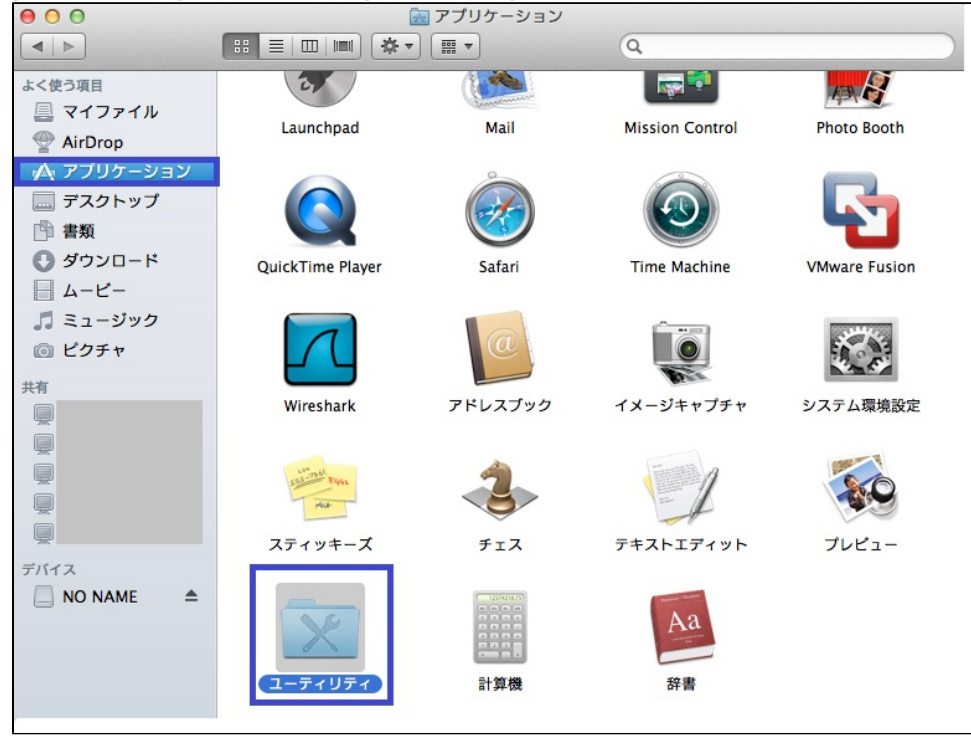

3. [キーチェーンアクセス]をクリックしてください。

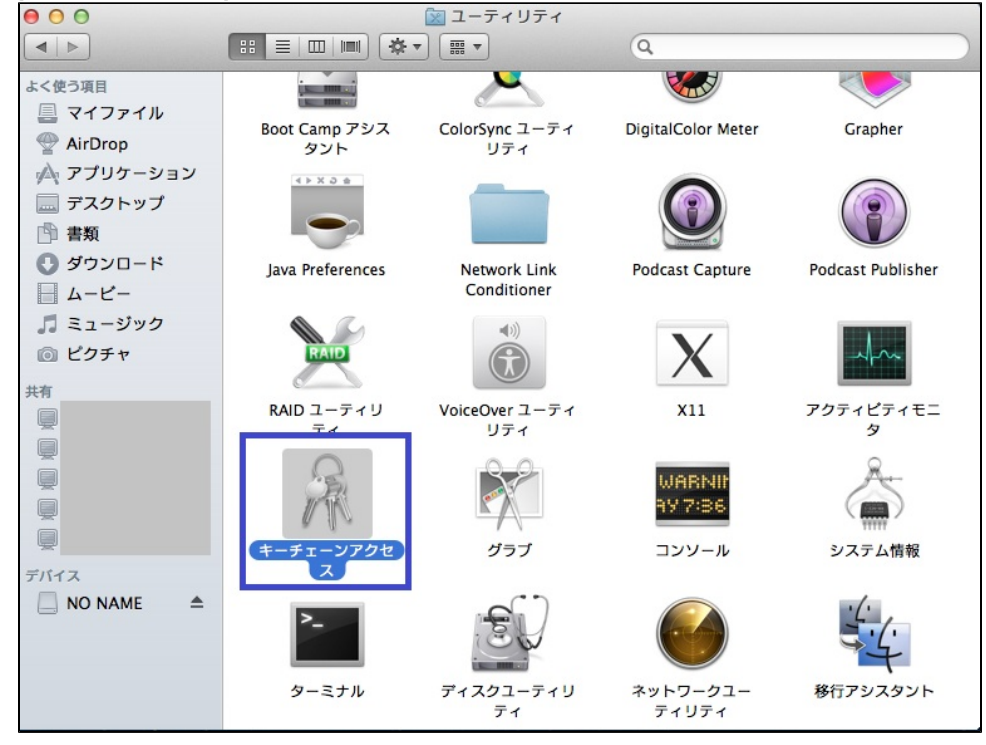

キーチェーンの[ログイン]を選択し、分類の[自分の証明書]を選択してください。
 一覧表示された証明書から、インストールした証明書をクリックしてください。

| ••• + (i)                                                  |                         |                                             |       |     | Q 検索 |          |
|------------------------------------------------------------|-------------------------|---------------------------------------------|-------|-----|------|----------|
| キーチェーン<br><b>● ログイン</b><br>● ローカル項目<br>● システム<br>■ システムルート | Certificate<br>Standard | <b>発行元:</b><br>有効期限:<br><b>②</b> この証明書は有効です | 日本標準時 |     |      |          |
|                                                            | 名前                      |                                             |       | 種類  | 有効期限 | キーチェーン ^ |
|                                                            | Image: 1                |                                             |       | 証明書 |      | ログイン     |
|                                                            |                         |                                             |       |     |      |          |
| 分類                                                         |                         |                                             |       |     |      |          |
| 余 すべての項目<br>パパスワード                                         |                         |                                             |       |     |      |          |
| ● 秘密メモ                                                     |                         |                                             |       |     |      |          |
| <ul> <li>         ・         ・         ・</li></ul>          |                         |                                             |       |     |      |          |
| 5 至 証明書                                                    |                         |                                             |       |     |      |          |

5. 証明書の詳細が表示されるので、「この証明書は有効です」と表示されていることを確認してください。

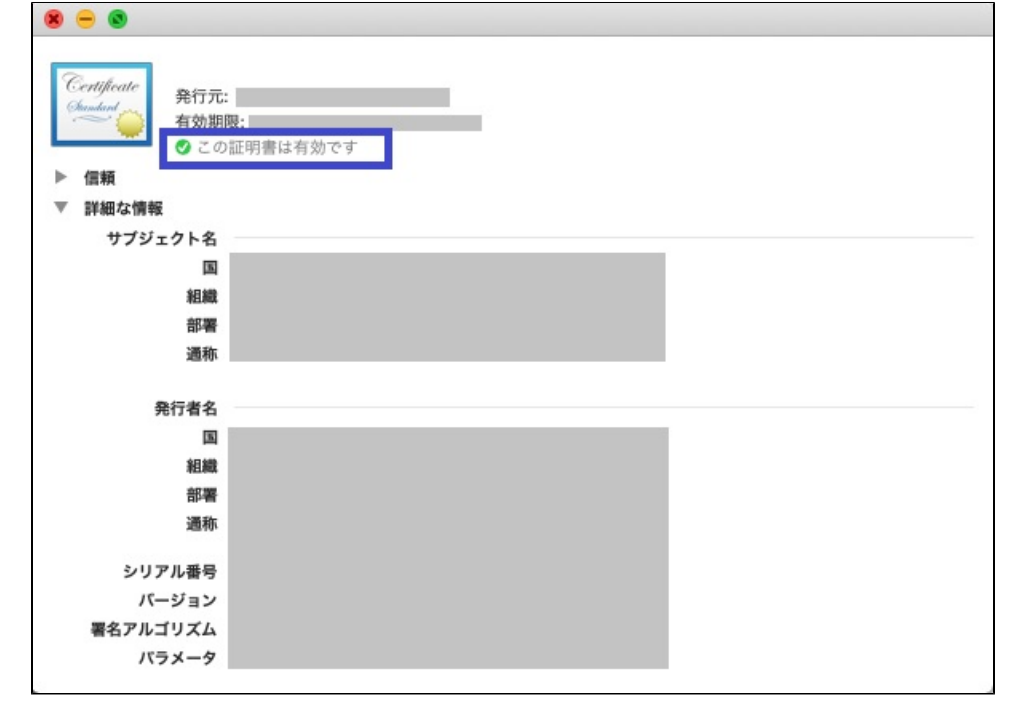

証明書が表示されない場合、下記対応で表示される可能性があります。

1. キーチェーンアクセスでインポートした証明書が表示されない場合。 チェーンアクセス ファイル 編集 表示 ウインドウ ヘルブ

| •••         | キーチェーンアクセス               |       |             |
|-------------|--------------------------|-------|-------------|
| デフォルトキーチェーン | すべての項目 パスワード 秘密メモ 自分の証明書 | 鑽 証明書 |             |
| d' ログイン     |                          |       |             |
| 🔓 ローカル項目    |                          |       |             |
| システムキーチェーン  |                          |       |             |
| 8 システム      |                          |       |             |
| 💿 システムル…    | 名前                       | へ 相関  | 有効期限 キーチェーン |
|             |                          |       |             |
|             |                          |       |             |
|             |                          |       |             |
|             |                          |       |             |
| 2           |                          |       |             |
|             |                          |       |             |

2. キーチェーンアクセスの[表示]から[不可視項目を表示]をクリックしてください。 Fェーンアクセス ファイル 編集 表示 ウインドウ ヘルブ

| •••         | キーチェ・  | 表示順序<br>有効期限の切れた証明書を非表示 | ł   | i    | Q. 888 |      |        |
|-------------|--------|-------------------------|-----|------|--------|------|--------|
| デフォルトキーチェーン | すべての項目 |                         | - 8 |      |        |      |        |
| d ログイン      |        | 概要を非表示                  | -1  |      |        |      |        |
| 🗗 ローカル項目    |        | 不可視項目を表示                |     |      |        |      |        |
|             |        | サイドパーを非表示 へ言            | s   |      |        |      |        |
| システムキーチェーン  |        | フルスクリーンにする 🛛            | F   |      |        |      |        |
| 8 システム      |        |                         |     |      |        |      |        |
| 👔 システムル…    | 名前     |                         |     | へ 種類 |        | 有効期限 | キーチェーン |
|             |        |                         |     |      |        |      |        |
|             |        |                         |     |      |        |      |        |
|             |        |                         |     |      |        |      |        |
|             |        |                         |     |      |        |      |        |
|             |        |                         |     |      |        |      |        |
|             |        |                         |     |      |        |      |        |
|             |        |                         |     |      |        |      |        |

**3.** インストールした証明書が表示されます。

| チェーンアクセス ファ | イル 編集 表示 ウインドウ ヘルプ         |                                    |                          |
|-------------|----------------------------|------------------------------------|--------------------------|
| •••         | キーチェーンアクセス                 | ☑ <ul><li>③</li><li>Q 検照</li></ul> |                          |
| デフォルトキーチェーン | すべての項目 パスワード 秘密メモ 自分の証明書 鍵 | 証明書                                |                          |
| 습 ログイン      |                            |                                    |                          |
| 🗗 ローカル項目    |                            |                                    |                          |
| システムキーチェーン  |                            |                                    |                          |
| 🔒 システム      |                            |                                    |                          |
| 👔 システムル…    | 名前                         | へ 種類                               | 有効期限 キーチェーン              |
|             | > 🔄 TEST                   | 証明書                                | 2025/04/04 19:21:00 ログイン |
|             |                            |                                    |                          |
|             |                            |                                    |                          |
|             |                            |                                    |                          |
|             |                            |                                    |                          |
|             |                            |                                    |                          |